## How to Create a Public Disclosure Request

Step 1: Click on the https link below or copy and paste the web address into your internet browser

https://city-seattle.mycusthelp.com/webapp/\_rs/(S(i420ix1r3nopjg4ycgag0o3m))/supporthome.aspx

| Mayor Jenny A. Durkan                                                                                                 |                                                                                                    |                        |
|----------------------------------------------------------------------------------------------------|----------------------------------------------------------------------------------------------------|------------------------|
| City Public Dis                                                                                                    | closure Request Process                                                                                                    |                        |
| Back to Seattle.gov                                                                                                   | Public Records Request Center                                                                                                    |                        |
| Logout of Public<br>Records Request Center                                                                            | 🔀 Submit a New Records Request 🝷 🕹 My Records Request Center 🛛 🔍 Frequently Asked Questions                                                                                                    |                        |
|                                                                                                    | City Public Records Request                                                                                                    |                        |
|                                                                                                    | Submit a Public Records Request to the City of Seattle.                                                                                                    |                        |
|                                                                                                    | Public Information FAQs                                                                                                    |                        |
|                                                                                                    | Search for an answer to a specific question OR Browse<br>frequently asked questions                                                                                                    |                        |
|                                                                                                    | My Records Request Center                                                                                                    |                        |
|                                                                                                    | Track requests, make payments, and download your<br>records by logging into your account.                                                                                                    |                        |
|                                                                                                    |                                                                                                    |                        |
| Information entered on a public di:<br>Seattle, we are committed to prote<br>managed, please see our <u>Privacy S</u> | closure request is subject to Washington Public Records Act, and may be subject to a third-party requestor. At the C<br>cting your privacy and will ensure that any disclosures are done according to law. To learn more about how this info<br>atement. | Lity of<br>prmation is |

Step 2: Click on Submit a New Records Request, and select City Records Request from the drop down

| Logout of Publ | .504             |                                                                                                    |
|----------------|------------------|----------------------------------------------------------------------------------------------------|
| Rečords Reque  | ic<br>rst Center | Submit a New Records Request         A My Records Request Center         Q. Frequently Asked Questions           C thy Records Request         Submit a New Records Request         Ublic Records Request         Ublic Records Request           Police Records Request         Submit a Public Records Request to the City of Seattle.         Seattle. |
|                |                  | Public Information FAQs<br>Search for an answer to a specific question OR Browse<br>frequently asked questions                                                                                                    |
|                |                  | My Records Request Center<br>Track requests, make payments, and download your<br>records by logging into your account.                                                                                                    |

Step 3: A long list of options will be presented for agencies or record types, scroll down the list to "E"

Step 4: Find Ethics & Elections Commission, click Select

| https://city-seattle.mycusthelp.com/ | WEBAPP/_rs/(S(os2q5 | iglkwr3y0jkr05xzqo3o))/Req              | uestSelect.aspx?sSessionID=1567425014BVNWXIEFFXOVWUIOCJFWCWY1 🗵 🚥 💟 🏠                                                                                                    | lii\ 🖽 |
|--------------------------------------|---------------------|-----------------------------------------|----------------------------------------------------------------------------------------------------|--------|
|                                      | Select              | Construction &<br>Inspections           | The Department of Construction and Inspections is responsible for permitting, construction<br>inspections, code compliance, tenant protections, rental housing registration and inspections, code<br>development and code compliants.                                                                                                    |        |
|                                      | Select              | Economic<br>Development                 | The Office of Economic Development is committed to supporting businesses. jobs, robust<br>neighborhoods and economic opportunity for everyone in our city. OED also houses the Seattle<br>Special Events Office and the Office of Film + Music.                                                                                                    |        |
|                                      | Select              | Education & Early<br>Learning           | Effective january 2015, the Office for Education and the early learning programs from the Human<br>Services Department joined to become the new DEEL (Department of Education and Early<br>Learning). Records can over the Family and Education Learning Vectors for Dregarm and other<br>efforts to better coordinate existing work and resources on behalf of students of all ages.                                                                                                    |        |
|                                      | Select              | Ethics & Elections<br>Commission        | The SEEC is an independent Commission that administers the City of Seattle Elections and<br>Lobbying codes and manages the City's Democracy Voucher program. The SEEC also advises,<br>investigates and adjudicates matters under the City's Code of Ethics and the Whistleblower<br>Protection Code.                                                                                                    |        |
|                                      | Select              | Facility Operations                     | The Facility Operations Division is a part of Finance and Administrative Services. The City of Settle<br>owns properties used for various municipal purposes, such as fire and police stations, swimning<br>pools, parks and offices. Each City-owned property is assigned to a "jurisdictional" department that<br>manages the property. The Sextle Department of Transportation, Sextle City, Upit, Department of<br>Parks and Recreation. Sextle Public Utilities and the Department of Finance and Administrative<br>Services oversee most of the City-owned property. The Real Estate Service Section is a part of the<br>facility Operations Division and handles the planning and acquiring of new and expanded City<br>facilities as well as the disposal of synaps. City property. |        |
|                                      | Select              | Finance &<br>Administrative<br>Services | The Department of Finance and Administrative Services has the most diverse set of responsibilities<br>of any city department. Services include citywide accounting: business licensing, regulations, and<br>taxes: city real estate services: the customer service bureau and service centers; and fleets<br>management.                                                                                                    |        |
|                                      | Select              | Fire - 911 Calls                        | Fire and medical incident emergency 911 calls.                                                                                                    |        |
|                                      | Select              | Fire - General                          | The Seattle Fire Department's mission is to save lives and protect property through emergency<br>medical service. If re and rescue response and fire protection. If you have a general public records<br>requests for the Fire Department, submit here. If you have an indextor or permit related request,<br>please select and use the form specific to your request. Fire – Medical Incident Report. Fire-911<br>calls: Fire – Reports etc                                                                                                    |        |
|                                      | Select              | Fire - Medical Incident                 | Medical evaluation and treatment of patients during a response to a medical incident (Form 20b).                                                                                                    |        |
|                                      | Select              | Fire - Reports                          | Fire Report; Incident Report; Investigator's Report                                                                                                    |        |
|                                      | Colort              | Fire Marshal's Office -                 | The Fire Prevention Division of the Seattle Fire Department, commonly referred to as the Fire                                                                                                    |        |
| ADA Notice                           |                     | Notice of Nond                          | liscrimination Privacy Powered by                                                                                                    |        |

Step 5: If you already have an account, enter your email address and password. If you need to create an account, click on the Create Account button at the bottom of the page.

| Mayor Jenny A. Durkan                      |                                                                                                    |
|--------------------------------------------|----------------------------------------------------------------------------------------------------|
| City Public I                              | Disclosure Request Process                                                                                                    |
| Back to Seattle.gov                        | Public Records Request Center                                                                                                    |
| Logout of Public<br>Records Request Center | Submit a New Records Request -      My Records Request Center     Q Frequently Asked Questions  Login to Public Records Request Center                                                                                         |
|                                            | Welcome! If this is your first online request, please create an account and provide as much contact information as possible. You can track requests,<br>make payments, and download your records by logging into your account. |
|                                            | Email Address:*                                                                                                    |
|                                            | Password:*                                                                                                    |
|                                            | Submit                                                                                                    |
|                                            | New User? Click below to create a new account.                                                                                                    |
|                                            | ⊘ Create Account                                                                                                    |

| ADA Notice Notice of Nondiscrimination Privacy Gov QA |
|-------------------------------------------------------|
|-------------------------------------------------------|

Step 6: Complete the Required Fields, all fields with Red Asterisks (\*) are Required, any additional information provided is up to you.

| https://city-seattle.mycusthelp.com/       | WEBAPP/_rs/(S(os2q5gikwr3y0jkr05rzqo3o))/CustomerDetails.aspx?sSession1D=15674250148VNWXIEFFXOVWUIOCJFWCV 🛛 🗵 🚥 💙 😭                                                                           |
|--------------------------------------------|----------------------------------------------------------------------------------------------------|
| Seattle.gov<br>Mayor Jenny A. Durkan       |                                                                                                    |
| City Public                                | Disclosure Request Process                                                                                                    |
|                                            |                                                                                                    |
| Back to Seattle.gov                        | Public Records Request Center                                                                                                    |
| Logout of Public<br>Records Request Center | 🔀 Submit a New Records Request 🝷 🛓 My Records Request Center 🛛 🔍 Frequently Asked Questions                                                                                                   |
|                                            | My Information<br>Please completes a much information as possible. It will provide additional ways to contact you about your requested records, along with more ways to<br>receive documents. |
|                                            | Email Address:*                                                                                                    |
|                                            | Password:*                                                                                                    |
|                                            | Confirm Password:*                                                                                                    |
|                                            | First Name:*                                                                                                    |
|                                            | Last Name:*                                                                                                    |
|                                            | Phone:Ex                                                                                                    |
|                                            | Address 1:                                                                                                    |
|                                            | Address 2:                                                                                                    |
|                                            | City:                                                                                                    |
|                                            | Payered by                                                                                                    |

Step 7: In the Box where it asks you to Describe the Specific Records, please enter your request.

Scroll to the bottom of the page and Click Submit.

| https://city-seattle.mycusthelp.com/       | //EBAPP/_rs/(S(os2q5glkwr3y0jkr05xzqo3o))/RequestOpen.as | px?sSessionID=1567425014BVNWXIEFFXOVWUIOCJFWCWY                                                                                                    | 8 … ♥ ☆                                                                                          | lii\ C |
|--------------------------------------------|----------------------------------------------------------|----------------------------------------------------------------------------------------------------|--------------------------------------------------------------------------------------------------|--------|
| Mayor Jenny A. Durkan                      |                                                          |                                                                                                    |                                                                                                  |        |
| City Public                                | Disclosure Request P                                     | rocess                                                                                                    |                                                                                                  |        |
|                                            |                                                          |                                                                                                    |                                                                                                  |        |
| Back to Seattle.gov                        | Public Records Request Cente                             | er                                                                                                    |                                                                                                  |        |
| Logout of Public<br>Records Request Center | Z Submit a New Records Request                           | My Records Request Center Q, Frequently Asi                                                                                                    | ked Questions                                                                                    |        |
|                                            | Request Type:                                            | Ethics & Elections Commission                                                                                                    |                                                                                                  |        |
|                                            | Description:                                             | The SEEC is an independent Commission that administe<br>and Lobbying codes and manages the City's Democracy<br>also advises, investigates and adjudicates matters under<br>the Whistleblower Protection Code. | rs the City of Seattle Elections<br>Voucher program. The SEEC<br>r the City's Code of Ethics and |        |
|                                            | Your Contact Information:                                | chrissy.courtney@seattle.gov                                                                                                    |                                                                                                  |        |
|                                            | Describe the specific records:*                          |                                                                                                    |                                                                                                  |        |
|                                            |                                                          |                                                                                                    |                                                                                                  |        |
|                                            |                                                          |                                                                                                    |                                                                                                  |        |
|                                            |                                                          | Description is required.                                                                                                    |                                                                                                  |        |
|                                            | Type of Requester:                                       |                                                                                                    | •                                                                                                |        |
|                                            |                                                          | This is an optional field and is not required to submit a r                                                                                                    | equest.                                                                                          |        |
|                                            | File Attachment(s)                                       |                                                                                                    |                                                                                                  |        |

Step 8: Once you have submitted the request, you will see an immediate on-screen message, which will provide you with a reference number, as well as the email address connected with the request.

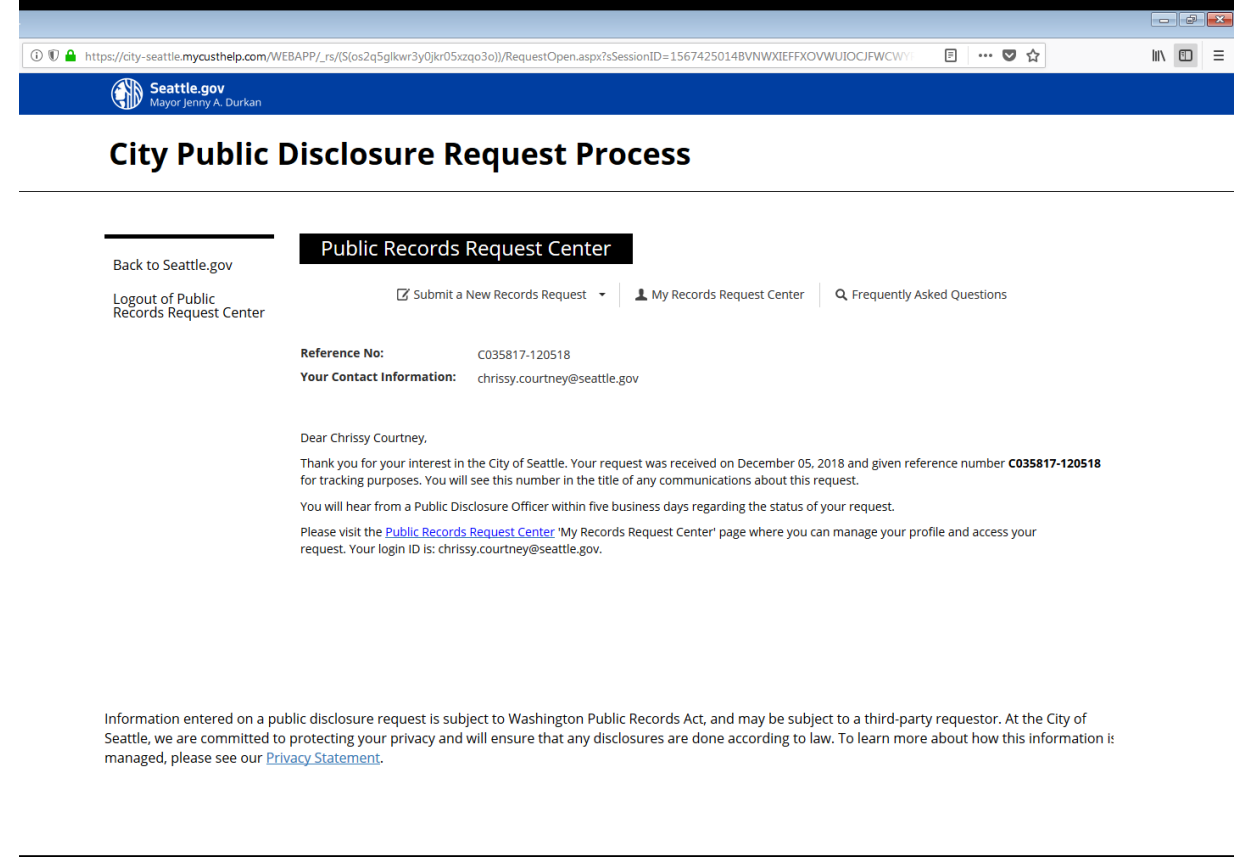

| ADA Notice | Notice of Nondiscrimination | Privacy | GovQA |  |
|------------|-----------------------------|---------|-------|--|
|            |                             |         |       |  |

You will also receive a few email notifications:

One email is a generic auto-generated welcome notice containing your Login ID upon registration for an account with the City of Seattle Public Records Request Center. This will come from the email address seattle@mycusthelp.net

Once you have submitted a request, then you will receive an email confirming that your request was received and the details of the request, as well as providing information on how to recover a lost password.

## How to Access the File once your Request has been Processed

You will receive an email when your request is completed. It will contain a hyperlink to the Public Records Request Center, where you will be able to log in. Click on View Files.

| ogout of Public<br>Records Request Center<br>Searc | Submit a New Records Request • A My Records Request Center Q Frequently Asked Questions |
|----------------------------------------------------|-----------------------------------------------------------------------------------------|
| Searc                                              |                                                                                         |
|                                                    | h Criteria Please Select   Equals   Go                                                  |
|                                                    | Verw Files Details                                                                      |
| •                                                  | 1 🖸                                                                                     |

Once you click on the file at the top of the page then the option to open, save or cancel will be available at the bottom of your screen. Please save a copy. Each file can only be downloaded 3 separate times. If you find you need to download more than 3 copies, please contact our office.

| Seattle.g | av<br>A Durkan                                                                                                    |
|-----------|----------------------------------------------------------------------------------------------------|
| City Pu   | blic Disclosure Request Process                                                                                                    |
|           | UPLOAD DATE Record as a                                                                                                    |
|           | Files: 12/13/2018 2013 BigList.csv                                                                                                    |
|           | Describe the specific records: Process Test                                                                                                    |
|           | Type of Requester:                                                                                                    |
|           | Reply                                                                                                    |
|           | Messages (5)                                                                                                    |
|           | ✓ ☑ On 12/13/2018 9:45:54 PM, City of Seattle Public Records Request Center wrote:                                                                                                    |
|           | Subject: Customer Satisfaction Survey - C035817-120518<br>Body:<br>R.E. Public Disclosure Request Number - C035817-120518                                                                                |
|           | Dear Chrissy Courtney:                                                                                                    |
|           | Thank you for submitting your public records request through the City of Seattle's Public Records Request Center. We would like to invite you<br>to take a short six-question survey on your experience. |
|           | Please click the following link if you would like to participate.                                                                                                    |
|           | Satisfaction Survey                                                                                                    |
|           | We appreciate your feedback. Thank you.                                                                                                    |
|           | ✓ 🖂 On 12/13/2018 5:56:04 PM, City of Seattle Public Records Request Center wrote:                                                                                                    |
|           | 12/13/2018                                                                                                    |
|           | Dear Chrissy Courtney,                                                                                                    |
| ADA Notic | Do you want to open or size 2013. BigList.cav (6.87 MB) from compatible:co-order-quest-context-2-an-archive-scene?                                                                                       |

Please contact us if you have any questions or need any assistance:

Monday through Friday, 8:00 a.m. - 5:00 p.m.

**Street address:** Seattle Municipal Tower 700 5th Ave, Suite 4010 Mailing Address: PO Box 94729 Seattle, Washington 98124-4729

Democracy Voucher Program Hotline: 206-727-8855

democracyvoucher@seattle.gov

Ethics and Elections Commission Main Line: 206-684-8500

ethicsandelections@seattle.gov

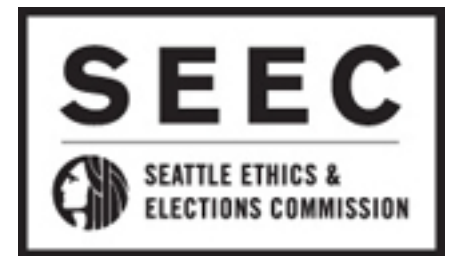